# **Tai-e Manual for Assignments**

Course "Static Program Analysis" @Nanjing University Assignments Designed by Tian Tan and Yue Li

### **1** Introduction

This manual describes how to setup Tai-e to finish the assignments in our course. Tai-e is an easy-to-learn static program analysis framework for Java developed by the two instructors of this course.

Tai-e leverages Soot to parse Java programs and help build Tai-e's IR. Soot contains two frontends, one for parsing Java source files (.java) and the other one for bytecode files (.class), and the former can preserve variable names (in the source code) in IR, which makes IR closer to the source code and thus is easier to understand than the latter. As a result, **in the assignments**, we provide test cases (i.e., the input programs to be analyzed) in the format of .java files. However, Soot's frontend for Java source files is outdated (only partially supports Java version up to 7) and not very robust. Meanwhile, Soot's frontend for bytecode files, which does not keep variable names though, is more robust (it virtually works well for all .class files compiled, at least, by Java 11) than the frontend for Java source files. Thus, **for real-world applications**, Tai-e usually analyzes bytecode.

# 2 Content of Assignment Package

Tai-e is built by Gradle and follows typical structure of Gradle projects. All assignment packages are organized as the same structure as follows:

- build.gradle, gradlew, gradlew.bat, gradle/: Gradle scripts and configuration files for Tai-e.
- src/main/java: The folder containing source code of Tai-e. You will need to modify the files in this folder to finish the assignments.
- src/test/java: The folder containing the drivers for running test cases.
- src/test/resources: The folder containing test cases (i.e., the input Java programs to be analyzed).
- lib/: The folder containing classes needed by Tai-e.
- plan.yml: The configuration file for Tai-e that specifies the analyses to be executed in the assignments.
- **copyright.txt**: The copyright of Tai-e.

# **3** Setup Instructions

Tai-e is developed in Java, and it could run on major operating systems including Windows, MacOS, and Linux (Ubuntu). To build and run Tai-e, you need to have Java **11** installed on your system. You could download the Java Development Kit 11 from the following link:

https://www.oracle.com/java/technologies/javase-jdk11-downloads.html

We highly suggest you finish our assignments with IntelliJ IDEA. Given the Gradle build script, it is very easy to import Tai-e to IntelliJ IDEA, as follows.

Step 1

Download IntelliJ IDEA from JetBrains (<u>http://www.jetbrains.com/idea/download/</u>) and install it.

### Step 2

Start to open a project

| 🚇 Welcome to IntelliJ IDEA |                   | - 🗆 X                         |
|----------------------------|-------------------|-------------------------------|
| IntelliJ IDEA              | Q Search projects | New Project Open Get from VCS |
|                            |                   |                               |
| Projects                   |                   | ,                             |
| Customize                  |                   |                               |
| Plugins                    |                   |                               |
| Learn IntelliJ IDEA        |                   |                               |
|                            |                   | Nothing to show               |

(Note: if you have already used IntelliJ IDEA, and opened some projects, then you could choose File > Open... to open the same dialog for the next step.)

Step 3 Select the tai-e/ directory, then click "OK".

| 😩 Open File or Project                                                    | ×         |
|---------------------------------------------------------------------------|-----------|
| ♠ 😐 🛤 🛤 🛤 × S 😋                                                           | Hide path |
| E:\Assignments\A1\tai-e                                                   | •         |
| <ul> <li>E:</li> <li>Assignments</li> <li>A1</li> </ul>                   |           |
| ✓ ► tai-e                                                                 |           |
| > lib<br>> lis src<br>& build.gradle                                      |           |
| Drag and drop a file into the space above to quickly locate it in the tre | e         |
| ? ОК                                                                      | Cancel    |

#### Step 4

IntelliJ IDEA may pop up a dialog asking if you trust the Gradle project. Just click "Trust Project" (Don't worry. Tai-e is benign :-)).

| Δ | Trust and Open Gradle Project?                                                                                |  |  |  |  |
|---|----------------------------------------------------------------------------------------------------|--|--|--|--|
|   | If you don't trust the source, preview the project in the safe mode to only browse its code.                  |  |  |  |  |
|   | Loading, running, or building a Gradle project may execute potentially malicious code from its build scripts. |  |  |  |  |
|   | Trust projects in E:/Assignments/A1                                                                           |  |  |  |  |
| ? | Trust Project Preview in Safe Mode Don't Open                                                                 |  |  |  |  |

That's it! You may wait a moment for importing Tai-e. After that, some Gradle-related files/folders will be generated in tai-e/ directory, and you can ignore them.

### Step 5 (optional)

As Tai-e is a Gradle project, IntelliJ IDEA always build and run it with Gradle by default, which makes it a bit slower and always output some annoying Gradle-related messages:

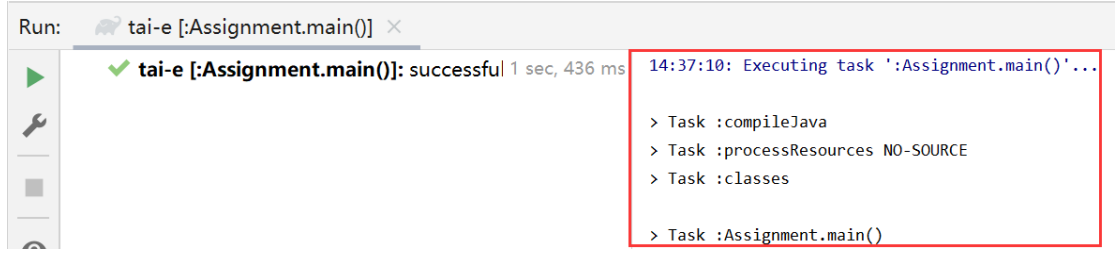

To get rid of these problems, you could use IntelliJ IDEA instead of Gradle to build and run Tai-e. Just go to File > Settings, and change the *build and run* tool from Gradle to IntelliJ IDEA as shown:

| 🚇 Settings                        |                         |                                                                                                    |  |  |  |  |  |
|-----------------------------------|-------------------------|----------------------------------------------------------------------------------------------------|--|--|--|--|--|
| Q                                 | Build, Execution, Dep   | oloyment > Build Tools > Gradle 🔳                                                                                 |  |  |  |  |  |
| > Appearance & Behavior<br>Keymap | General settings        |                                                                                                    |  |  |  |  |  |
| > Editor                          | Gradle user home:       | C:\Users\\.gradle                                                                                                 |  |  |  |  |  |
| Plugins                           |                         | Override the default location where Gradle stores downly<br>Windows                                               |  |  |  |  |  |
| > Version Control                 | Generate *.iml          | files for modules imported from Gradle                                                                            |  |  |  |  |  |
| ✓ Build, Execution, Deployment    | Enable if you h         | ave a mixed project with IntelliJ IDEA modules and Gradle                                                         |  |  |  |  |  |
| ✓ Build Tools                     | Gradle projects         |                                                                                                    |  |  |  |  |  |
| > Maven                           |                         |                                                                                                    |  |  |  |  |  |
| Gradle                            | tai-e                   | Download external annotations for dependencies                                                                    |  |  |  |  |  |
| Gant                              |                         | Build and run                                                                                                    |  |  |  |  |  |
| > Compiler                        |                         | By default IntelliJ IDFA uses Gradle to build the project                                                         |  |  |  |  |  |
| > Debugger                        |                         |                                                                                                    |  |  |  |  |  |
| Remote Jar Repositories           |                         | In a pure Java/Kotlin project, building and running by<br>ontimizations. Note, that the IDE doesn't support all ( |  |  |  |  |  |
| Python Debugger                   |                         | correctly with some of them.                                                                                      |  |  |  |  |  |
| > Deployment                      |                         | Build and run using: Intelli LIDEA                                                                                |  |  |  |  |  |
| > Android                         | Default: Gradle         |                                                                                                    |  |  |  |  |  |
| Application Servers               | Change to IntelliJ IDEA | Run tests using: IntelliJ IDEA 🔹                                                                                  |  |  |  |  |  |

**Notice**: If your system has multiple JDKs, make sure that IntelliJ IDEA uses Java 11. To configure this, go to File > Project Structure..., and select **11** for "Project SDK" and "Project language level":

| 🚇 Project Structure                           |                                                                                                    |
|-----------------------------------------------|----------------------------------------------------------------------------------------------------|
| $\leftarrow \rightarrow$                      | Project name:                                                                                                    |
| Project Settings                              | tai-e                                                                                                    |
| Project                                       | Project SDK:                                                                                                    |
| Modules<br>Libraries<br>Facets                | This SDK is default for all project modules.         A module specific SDK can be configured for each of the modules as required.         Image: Interpret term in the specific structure in the specific structure in the sp |
| Artifacts                                     | Project language level:                                                                                                    |
| Platform Settings<br>SDKs<br>Global Libraries | This language level is default for all project modules.<br>A module specific language level can be configured for each of the modules as required.<br>SDK default (11 - Local variable syntax for lambda parameters)                                                                                                    |
|                                               |                                                                                                    |

Alternatively, if you (really :-)) want to build Tai-e from command line, you could change working directory to tai-e/ folder, and build it with Gradle:

\$ gradle compileJava

## 4 Run Tai-e as An Application

We provide a special main class of Tai-e for our assignments:

pascal.taie.Assignment

which offers a simple usage as follows:

-cp <CLASS\_PATH> -m <CLASS\_NAME>

where <CLASS\_PATH> is the class path, and <CLASS\_NAME> is the name of the input main class to be analyzed. Tai-e locates classes from given class path. For example, to analyze Assign.java in directory src/test/resources/dataflow/livevar, first open "Run Configuration" for Assignment in Intellij IDEA as follows:

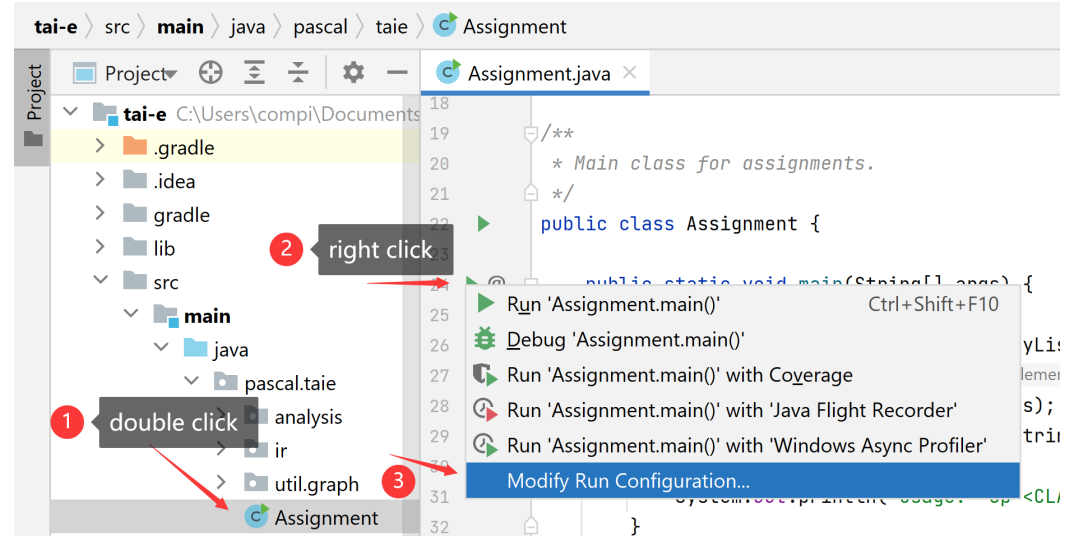

| then   | configure | program  | arguments | as | follows: |
|--------|-----------|----------|-----------|----|----------|
| ****** |           | P108-000 |           |    | 10110.00 |

| 🚇 Run/Debug Configurations |                                                                                                    |                |                 |              |                          | ×                      |
|----------------------------|----------------------------------------------------------------------------------------------------|----------------|-----------------|--------------|--------------------------|------------------------|
| + - 🖻 🖪 📭 ↓ª               |                                                                                                    |                |                 |              |                          |                        |
| Application                | Name:                                                                                                    | Assignment     |                 |              | S                        | tore as project file 🏩 |
| Assignment                 | Run on:                                                                                                    | A Local mach   | nine            | ✓ Manage     | ge targets               |                        |
|                            | Run configurations may be executed locally or on a target: for example in a Docker Container or on a remote host using SSH. |                |                 |              |                          | t: for<br>SSH.         |
|                            | Build and run Use of                                                                                                    |                |                 | Use classpat | lasspath of module Alt+O |                        |
|                            | java 11                                                                                                    | SDK of 'tai-e  | e.main' modu ▼  | -cp tai      | -e.main                  | Main class Alt+C       |
|                            | pascal.                                                                                                    | taie.Assignmer | nt              |              |                          | E                      |
|                            |                                                                                                    |                |                 |              | Program                  | n arguments Alt+R      |
|                            | -cp src                                                                                                    | /test/resource | es/dataflow/liv | /evar -m As  | ssign                    | ≣ ⊾⊼                   |

Tai-e performs the analysis for the input program and outputs the analysis results. The analyses and their outputs vary for different assignments, and we will explain the details in the document of each assignment.

Of course, you could also run the analysis using Gradle, with the following command:

\$ gradle run --args="-cp <CLASS\_PATH> -m <CLASS\_NAME>"

### 5 Test Your Assignments with JUnit

To make testing convenient, we have prepared some Java classes as test inputs in folder src/test/resources/. Every class has an associated file named \*-expected.txt, which contains the expected results of the analysis. You could analyze these test inputs by running test class (powered by JUnit) in src/test/java/. Different assignments contain different test cases and test case drivers, and we will explain their details in each assignment document.

The test case driver analyzes all provided test cases in src/test/resources/, and compares the given analysis results to the expected results. If your implementation is correct, the tests will pass; otherwise it may fail and output the differences between expected and your results.

Again, you could run tests with Gradle, just type:

```
$ gradle clean test
```

This command will clean the build directory, rebuild Tai-e, and run tests.